# J.P.Morgan

## Getting started with ACH Transaction Block with ACH Positive Pay services on Access

This document is created to assist clients whose accounts are transitioning from First Republic to JPMorgan Chase. It provides a customized set of steps to guide a new Security Administrator (SA) of J.P. Morgan Access<sup>®</sup>, through creating entitlements for ACH Transaction Block with ACH Positive Pay services.

If you are an SA who also functions as a user, you'll need these entitlements created and approved.

Covered in this guide are:

- How to entitle users to ACH Transaction block with ACH Positive Pay services
- How to manage ACH Transaction Block Notifications in Access

#### Notes

It's critical that SAs complete these steps by May 16; if they are not completed in time, your company may experience a service disruption. We will enroll your First Republic accounts for you at the company profile level, and we will transfer your existing ACH authorization rules during the integration weekend. Do not add accounts, rules or ACH company IDs for new payees **until after the integration**. If you do, they will not be recognized by the system.

#### Before you begin

Before beginning these steps, SAs will need to create their users. For some of the steps, two SAs may be needed as a control to complete and approve entitlements.

#### **Entitle users to ACH Transaction Block**

1. Open the Manager tab.

| J.P.Morgan Access                 |          |             |                      |                           | Search 🗸 Search by account, bene | eficiary and more Q | CO<br>Feedback | Notifications              | ⑦<br>Help | O<br>Sandra | [→<br>Log Off |
|-----------------------------------|----------|-------------|----------------------|---------------------------|----------------------------------|---------------------|----------------|----------------------------|-----------|-------------|---------------|
| Home                              | Payments | Liquidity   | Reports & Statements | Manager                   | Payment Control                  |                     |                |                            |           |             |               |
| Manager Home Relationship Browser |          |             | Security             | Workflow & Configur       | Workflow & Configuration         |                     | Action Items   |                            | ×         |             |               |
| Company Overview Users            |          |             |                      | Location Groups Approvers |                                  | Create New Request  |                |                            |           |             |               |
| Produ                             |          | Products    |                      | Default User Limits       | Approval Rules                   | Approval Rules      |                | Edit User                  |           |             |               |
|                                   |          | Accounts    |                      | Same Day ACH Settings     | Categories                       | Categories          |                | My Administration Requests |           |             |               |
| User Group                        |          | User Groups |                      | Tokens                    | H2H Report Definition            |                     |                |                            |           |             |               |
|                                   |          |             |                      |                           |                                  |                     |                |                            |           |             |               |

- 2. Under Action Items, select Edit User.
- 3. Select a user from the dropdown menu.
- 4. Under Edit Options, select Edit Custom User.
- 5. On user profile detail screen, click **Next Entitlement**. (If you have multiple products, you'll need to select Treasury Services.)
- 6. Under Product Selection, expand **Payment Control**.
- 7. Expand ACH Transaction Block and select:
  - ACH Transaction Block View
  - ACH Transaction Block Maintenance
  - ACH Positive Pay Review and Decision

| Product Selection         Expand one product category at a time to select functions to entitle. <ul> <li>Payment Control</li> <li>Product/Functions</li> <li></li></ul> | • | Welcome to entitlements selection         Quick tips         Review each of the available product categories         Select the product you want to setup or remove         ADD/EDIT PRODUCT will assign the <u>selected</u> product and direct you to the next step.         REMOVE PRODUCT will remove the <u>selected</u> product and/or functions.         EDIT COMMON FUNCTIONS is available after assigning Reporting.Payments or ACH.         Glossary |
|----------------------------------------------------------------------------------------------------|---|----------------------------------------------------------------------------------------------------|
| PREVIOUS - USER PROFILE NEXT - REVIEW CANCEL REQUEST                                                                                                    |   |                                                                                                    |

- 8. Click Add/Edit Product.
- 9. From the **Available Business Accounts** tab, select applicable accounts and click **Add Accounts to Functions**.

| Product Selection<br>Expand one product category at a time to select functions to entitle. |    | Selected<br>ACH Transaction Blocking               |                                             |                                            |                             |               |  |  |
|--------------------------------------------------------------------------------------------|----|----------------------------------------------------|---------------------------------------------|--------------------------------------------|-----------------------------|---------------|--|--|
| ✓ Payment Control                                                                          |    | Available Business Accounts Selected               | Business Accounts                           |                                            |                             |               |  |  |
| Product/Functions                                                                          |    |                                                    |                                             |                                            |                             |               |  |  |
| ✓ □ ACH Transaction Blocking                                                               |    | Selected Accounts will be dispersed to the product | ts they are assigned. The Accounts name cou | ild also refer to Account Groups, Acronyms | , ACH IDs and other assets. |               |  |  |
| ACH Transaction Block View                                                                 |    |                                                    | Pilder by text                              | APPLY FILTER CLEAR FILTE                   | R                           |               |  |  |
| ACH Transaction Block Maintenance                                                          | н. | Account Name                                       | ↑ I Account Identifier                      | Î L CCY                                    | 1   Branch                  | Î Type Î      |  |  |
| ACH Transaction Block Approval                                                             |    | Cash Management MetLife Only                       | <i>(</i> <b>4</b> )                         |                                            | -                           | Account Group |  |  |
| ACH Positive Pay Review and Decision                                                       |    | Cash Recon- GSS                                    | <i>(</i> <b>1)</b>                          |                                            |                             | Account Group |  |  |
| ACH Positive Pay Decision Approval                                                         |    | CBRE Admin                                         | <i>a</i> b                                  |                                            |                             | Account Group |  |  |
| > Liquidity                                                                                |    | CBRE IC FOR OBS ITF OBS REIT LL                    | C ① 475204352                               | USD                                        | JPMC NEW YORK (US)          | JPM US        |  |  |
| > Loans                                                                                    | -  |                                                    |                                             |                                            |                             |               |  |  |
|                                                                                            |    | ADD ACCOUNTS TO FUNCTIONS                          |                                             |                                            |                             |               |  |  |

10. Click Save Account Selections.

| Product Selection Expand one product category at a time to select functions to entitle. | A A | Selected<br>ACH Transaction Blocking<br>valiable Business Accounts<br>lected Accounts will be dispersed to<br>here by column | Selected Business Accounts the products they are assigned. The Accounts name could a | Iso refer to Account Groups, Acronyms<br>APPLY PILTER CLEAR FLITE | s, ACH IDs and other assets. | i             |
|-----------------------------------------------------------------------------------------|-----|----------------------------------------------------------------------------------------------------|--------------------------------------------------------------------------------------|-------------------------------------------------------------------|------------------------------|---------------|
| ACH Transaction Block Maintenance                                                       | (   | Account Name                                                                                                    | 1 Account Identifier                                                                 | 1 CCY                                                             | ‡ I Branch                   | ‡ ⊨ Type 1    |
| ACH Transaction Block Approval                                                          | (   |                                                                                                    | A                                                                                    |                                                                   |                              | Account Group |
| ACH Positive Pay Review and Decision                                                    | (   |                                                                                                    | <i>i</i> n -                                                                         |                                                                   |                              | Account Group |
| ACH Positive Pay Decision Approval                                                      |     |                                                                                                    |                                                                                      |                                                                   |                              |               |
| > Liquidity                                                                             |     |                                                                                                    |                                                                                      |                                                                   |                              |               |
| > Loans                                                                                 |     |                                                                                                    |                                                                                      |                                                                   |                              |               |
|                                                                                         |     | REMOVE SELECTED ACCOUNTS                                                                                                    |                                                                                      |                                                                   |                              |               |

- 11. Click Next Review.
- 12. Review the user's entitlements, and if correct, click Submit for Approval.
- 13. Repeat these steps for each user of this product.

### **ACH Transaction Block Notifications in Access**

Access will activate your notifications for ACH Transaction Block automatically.

14. To view or manage your notifications, click the **Notifications** icon in the top-right corner of the screen.

| Ð        | ¢             | ?    | 8      | ſ→      |
|----------|---------------|------|--------|---------|
| Feedback | Notifications | Help | Sandra | Log Off |

- 15. Click Manage.
- 16. Select the notification by moving the toggle to the blue-checked position.